# Procédure détaillée pour demander et/ou partager sa vérification des antécédents judiciaires

#### Cas 1 : c'est votre première demande de vérification des antécédents judiciaires

(vérification valide 5 ans)

Natation Artistique Canada a fait créer un accès direct avec un tarif négocié (25 CAD + taxes au lieu de 59 CAD + taxes) pour vous permettre de demander votre vérification des antécédents judiciaires.

Pour accéder, il est important d'utiliser le lien suivant :

https://pages.sterlingbackcheck.ca/landing-pages/c/canada-artistic-swimming/

St orling

Écran d'accueil :

|                                                                                                    | Talent Solutions                                                                                                 |
|----------------------------------------------------------------------------------------------------|----------------------------------------------------------------------------------------------------|
|                                                                                                    |                                                                                                    |
| Sterling Talent Solutions<br>Global Background Screening Partner<br>for Canada Artistic Swimming                          | Sterling Talent Solutions<br>Partenaire mondial de vérifications<br>d'antécédents<br>de Canada Artistic Swimming |
| To begin, please click on the "Start my check" button below, register for an<br>account and follow the on-screen prompts. | Pour commencer, s'il vous plait cliquez sur le bouton ci-dessous et suivez<br>les instructions à l'écran.        |
| – Select Your Location – 🗘                                                                                                | - Sélectionnez votre emplacement - +                                                                             |
| ÷                                                                                                    | \$                                                                                                    |
| Start My Check!                                                                                                    | Démarrer ma vérification!                                                                                        |
| This page uses https protocol and is secure.                                                                              | Cette page utilise le protocole https et est sécurisée.                                                          |
|                                                                                                    |                                                                                                    |

Sélectionnez...

- ⇒ La fédération provinciale : Natation Artistique Quebec
- $\Rightarrow$  Le nom de votre organisation/nom du club

#### Scerling Talent Solutions

| Sterling Talent Solutions<br>Global Background Screening Partner<br>for Canada Artistic Swimming                       | Sterling Talent Solutions<br>Partenaire mondial de vérifications<br>d'antécédents<br>de Canada Artistic Swimming |
|----------------------------------------------------------------------------------------------------|----------------------------------------------------------------------------------------------------|
| To begin, please click on the "Start my check" button below, register for an account and follow the on-screen prompts. | Pour commencer, s'il vous plaît cliquez sur le bouton sous et suivez les instructions à l'écran.                 |
| – Select Your Location – 🔶                                                                                             | Natation Artistique Quebec 🔶                                                                                     |
| ÷                                                                                                    | Club Aquatique De L'est De Montre 🔶                                                                              |
| Start My Check!                                                                                                    | Démarrer ma vérification!                                                                                        |
| This page uses https protocol and is secure.                                                                           | Cette page utilise le protocole https et est sécurisée.                                                          |
|                                                                                                    |                                                                                                    |

## 2<sup>ème</sup> écran :

| myBackCheck.com<br>Grommunder: -Grossrver: -Grore & Portoger vos<br>verifications drantéedents<br>myBackCheck.com Inscription                                       | À propos   Foire aux questions   Contactez-nous   English                                                                    |
|----------------------------------------------------------------------------------------------------|----------------------------------------------------------------------------------------------------|
| Compagnie : Canada Artistic Swimming<br>Lieu : Nom du club<br>Rôle : Payé Cand-Vérification accrue des renseignements de polic                                      | ce locale                                                                                                    |
| Vous êtes nouveau sur myBackCheck?<br>Veuillez compléter et soumettre le formulaire suivant afin de procéder à l'enregistrement et débuter votre vérifi             | cation.                                                                                                    |
| Étape 1 – Entrer l'Information demandée<br>Numero NAC                                                                                                    | Vous n'avez encore jamais demandé de vérification<br>de casier judiciaire – entrez votre numéro NAC puis<br>inscrivez-vous ! |
| Déjà un usager de myBackCheck.com? Inscrivez vous!<br>Si vous êtes déjà détenteur d'un compte myBackCheck, veuillez fournir l'information nécessaire ci-dessus et v | Inscrivez-vous ici                                                                                                    |
| Connecter                                                                                                    |                                                                                                    |
| Nom d'usager Mot de passe<br>Difficulté pour vous connecter ?                                                                                                    |                                                                                                    |
|                                                                                                    | Enregistrement                                                                                                    |
| Optimisé par BeckCheck Chef de file en matière de vérification d'antécédents au Canada C                                                                            | heckwell Decision Corporation © 2011 Tous Droits Réservés Politique de confidentialité                                       |

Veuillez noter que :

En suivant la procédure, vous allez recevoir un courriel vous demandant d'activer votre compte « MyBackCheck » - ATTENTION, LE LIEN N'EST VALIDE QUE 72 HEURES, prenez le temps de l'activer rapidement pour ne pas devoir refaire la procédure ;-)

Une fois que la procédure est complétée et que vous avez répondu aux questions personnelles, cela prend environ 24 à 72h pour que le résultat soit automatiquement envoyé à Natation Artistique Canada et ensuite, NAC nous a informé que le statut de votre vérification était uploadé sur la base d'affiliation tous les mardis.

| ARTISTIC                                      | Canada Artistic Swimming Registration System                                                                                                    |                                                               |
|-----------------------------------------------|----------------------------------------------------------------------------------------------------|---------------------------------------------------------------|
| Menu<br>LOG OFF                               | Registrant Information         Please verify and update information.         Check and Update Your Profile Information before Continuing!         Click "Confirm Above Information is Correct and then click "Next"!         *(Mandatory)         CAS No.: !         Last Besidentian Your 1920                                                                                                    |                                                               |
|                                               | Primary Role:   Secondary Role:<br>Primary Role:   Secondary Role:<br>Status:   Affiliated Province: Quebec<br>First Name:   Last Name:  <br>Gender: @Female @Male Not Specified<br>BirthDate: Year:   Month: 12 @ Day: 18 @ Syne AGE: 47<br>Preferred Language: French @<br>Address:                                                                                                    |                                                               |
|                                               | City:       Province:       Quebec         Country:       Canada       Postal Code:         Primary Phone:       Secondary Phone:       Date de vérification des antécédents judiciaires         Mobile Phone:       Date de vérification des antécédents judiciaires       Date d'expiration v. des antécédents judiciaires         Police Record Chert:       September 3, 2019       Expiry Date: September 3, 2024         Coach NCCP No:       uagGo Prog. Assistant:       AquaGo Coach:         Physical Disability:       Cognitive Disability:                                                                                                    | érification<br>iciaires                                       |
| Pica                                          | Disability Notes:  Emergency Contact Information Name: Email: Phone: Prendre avez un lorsating PRC that is less than 5 years old) and a Respect in Sport Activity Leader Certificate that is less than                                                                                                    | note que vous<br>message d'ale<br>vous n'avez na              |
| 3 ye<br>that<br>(Bac<br>Resp<br>sept<br>ces e | old are required for all CAS registered coaches by September 1, 2019 and at any point of registration after       Totroppedic         sur record currently shows that one or both of these requirements are missing.       Complétie         z noter qu'une vérification de casier judiciaire valide (obtenue par l'entremise de Sterling Talent Solutions heck) si vous n'avez pas une vérification existante qui a moins de 3 ans est requise pour tous les entraîneurs inscrits auprès de NAC avant le 1er ibre 2019 et à tout autre moment après cette date. Votre dossier indique actuellement que l'une ou l'autre de gences ou les deux sont manquantes.       • Confirm Above Information is Correct!       • Other and the super leaf of the super leaf of | e les deux<br>s à votre<br>n :<br>ation des<br>dents judiciai |
|                                               | - format<br>Sport                                                                                                    | ion Respect e                                                 |

#### Cas 2 : vous avez déjà fait une vérification de casier judiciaire et vous pensez qu'elle est encore valide

Connectez-vous en utilisant le lien suivant :

https://pages.sterlingbackcheck.ca/landing-pages/c/canada-artistic-swimming/

Scerling

### Écran d'accueil :

| Sterling Talent Solutions                                                                                           | Sterling Talent Solutions                                                                                                    |
|----------------------------------------------------------------------------------------------------|----------------------------------------------------------------------------------------------------|
| Global Background Screening Partner                                                                                 | Partenaire mondial de vérifications                                                                                            |
| for Canada Artistic Swimming                                                                                        | d'antécédents                                                                                                    |
|                                                                                                    | de Canada Artistic Swimming                                                                                                    |
| To begin, please click on the "Start my check" button below, register for account and follow the on-screen prompts. | <ul> <li>Pour commencer, s'il vous plaît cliquez sur le bouton ci-dessous et suivez<br/>les instructions à l'écran.</li> </ul> |
| - Select Your Location - +                                                                                          | - Sélectionnez votre emplacement - +                                                                                           |
| ÷                                                                                                    | +                                                                                                    |
|                                                                                                    |                                                                                                    |
| Start My Check!                                                                                                    | Démarrer ma vérification!                                                                                                    |
|                                                                                                    |                                                                                                    |
| A This page uses https protocol and is secure.                                                                      | Cette page utilise le protocole https et est sécurisée.                                                                        |

Sélectionnez...

- ⇒ La fédération provinciale : Natation Artistique Quebec
- $\Rightarrow$  Le nom de votre organisation/nom du club

|                                                                                                    | Scerling<br>Talent Solutions                                                                                     |
|----------------------------------------------------------------------------------------------------|----------------------------------------------------------------------------------------------------|
|                                                                                                    |                                                                                                    |
| Sterling Talent Solutions<br>Global Background Screening Partner<br>for Canada Artistic Swimming                          | Sterling Talent Solutions<br>Partenaire mondial de vérifications<br>d'antécédents<br>de Canada Artistic Swimming |
| To begin, please click on the "Start my check" button below, register for an<br>account and follow the on-screen prompts. | Pour commencer, s'il vous plaît cliquez sur le bouton                                                            |
| - Select Your Location -                                                                                                  | Natation Artistique Quebec                                                                                       |
| +                                                                                                    | Club Aquatique De L'est De Montre 🗘                                                                              |
| Start My Check!                                                                                                    | Démarrer ma vérification!                                                                                        |
| This page uses https protocol and is secure.                                                                              | Cette page utilise le protocole https et est sécurisée.                                                          |
|                                                                                                    |                                                                                                    |
|                                                                                                    |                                                                                                    |

| myBackCheck.com<br>Commander-Conserver-Gérer & Peringer vis<br>verifications d'unitédédents<br>myBackCheck.com Inscription                                                                          | À propos   Foire aux questions   Contactez-nous   English                                                      |
|----------------------------------------------------------------------------------------------------|----------------------------------------------------------------------------------------------------|
| Compagnie : Canada Artistic Swimming<br>Lieu : Nom du club<br>Rôle : Payé Cand-Vérification accrue des renseignements de police locale                                                              |                                                                                                    |
| Vous êtes nouveau sur myBackCheck?<br>Veuillez compléter et soumettre le formulaire suivant afin de procéder à l'enregistrement et débuter votre vérification.                                      |                                                                                                    |
| Étape 1 – Entrer l'information demandée<br>Numero NAC                                                                                                    | Entrez votre numéro NAC puis connectez-vous avec<br>votre nom d'usager et votre mot de passe de<br>MyBackCheck |
| Inscrivez Déjà un usager de myBackCheck.com? Inscrivez vous! Si vous êtes déjà détenteur d'un compte myBackCheck, veuillez fournir l'information nécessaire ci-dessus et vous enregistrer Connecter | - <b>vous ici</b><br>c-dessous.                                                                                |
| Nom d'usager Mot de passe                                                                                                    |                                                                                                    |
| Difficulté pour vous connecter ?                                                                                                    |                                                                                                    |
|                                                                                                    | Enregistrement                                                                                                 |
| Optimisé par BackCheck <sup>**</sup> Chef de file en matière vérification d'antécédents au Canada Checkwell Decision                                                                                | on Corporation © 2011 Tous Droits Réservés Politique de confidentialité                                        |
| Vous avez oublié votre nom d'usager et/ou vo<br>passe => cliquez sur « Difficulté pour vous co                                                                                                    | otre mot de<br>onnecter ? »                                                                                    |

Renvoi du nom d'utilisateur et/ou du mot de passe par le courriel puis retour à l'étape précédente :

| myBackCheck.com                                                                                                    | Bienvenue: Emmanuelle CHOB                                                            | EAU Déconnexion                                                 | À propos   Foire aux q        | uestions Contactez-nous        |
|----------------------------------------------------------------------------------------------------|---------------------------------------------------------------------------------------|-----------------------------------------------------------------|-------------------------------|--------------------------------|
| monCompte Boîte de réception                                                                                                    |                                                                                       |                                                                 |                               |                                |
| Des difficultés à vous connecter?                                                                                                    |                                                                                       |                                                                 |                               |                                |
| myBackCheck.com est voué à vous fournir un environnement en ligne s<br>Veuillez vous assurer que vous avez accès à votre courriel et soyez pré<br>sélectionnées lors de votre inscription.<br>Entrez votre adresse courriel ci-dessous et sélectionnez Réinitialiser le r | écurisé.<br>t à répondre aux Questions Personne<br>mot de passe ou Récupérer le nom d | lles de Sécurité que vous ave<br>utilisateur afin de continuer. | z                             |                                |
| Réinitialiser le mot de passe ou Récup                                                                                                    | érer le nom d'utilisateur                                                             |                                                                 |                               |                                |
| Courriel                                                                                                    |                                                                                       |                                                                 |                               |                                |
|                                                                                                    |                                                                                       |                                                                 |                               |                                |
|                                                                                                    | Récupérer le nom d'utilisateur                                                        | Réinitialiser le mot de                                         | passe                         |                                |
| Optimisé par BackCheck Chef de file en matière de vérification d'ant                                                                                                    | écédents au Canada                                                                    | Checkwell Decision Corporation                                  | on © 2011 Tous Droits Réservé | s Politique de confidentialité |

## 3<sup>ème</sup> écran :

| mont omnte l'Elouio de                                                                                                    | réception                                                                                                    |                                                                  |                                                                                                    |                                                                                                    |                                                                                                  |
|----------------------------------------------------------------------------------------------------|----------------------------------------------------------------------------------------------------|------------------------------------------------------------------|----------------------------------------------------------------------------------------------------|----------------------------------------------------------------------------------------------------|--------------------------------------------------------------------------------------------------|
| Bone de l                                                                                                    | reception                                                                                                    |                                                                  |                                                                                                    |                                                                                                    |                                                                                                  |
| Compte                                                                                                    | Bienvenue                                                                                                    |                                                                  |                                                                                                    | Dernière conr                                                                                                    | nexion: 2019-09-                                                                                 |
| Modifier votre profil                                                                                                    | Veuillez vérifier votre Boîte de récep                                                                                                    | tion pour les invita                                             | tions et éléments à surveille                                                                                                    | r. Vous avez 1 élément(s) nécessitar                                                                                                    | nt votre attention.                                                                              |
| Modifier vos questions de sécurité                                                                                                    |                                                                                                    |                                                                  |                                                                                                    |                                                                                                    |                                                                                                  |
| Modifier votre mot de passe                                                                                                    | voir <sup>®</sup> Partager                                                                                                    |                                                                  |                                                                                                    |                                                                                                    |                                                                                                  |
| Historique d'achat                                                                                                    | Voliciraliagei                                                                                                    |                                                                  |                                                                                                    |                                                                                                    |                                                                                                  |
|                                                                                                    | Veuillez cliquer sur le bouton Voir&P<br>avec d'autres organisations.                                                                                                    | artager lorsque le                                               | s vérifications seront mises à                                                                                                    | jour avec le statut « Complétez » p                                                                                                    | our les partager                                                                                 |
|                                                                                                    | SEDVICE                                                                                                    | CTATUT -                                                         | DATE D'AQUÈVEMENT                                                                                                    |                                                                                                    |                                                                                                  |
|                                                                                                    | SERVICE                                                                                                    | STATUT                                                           | DATE D'ACHEVEMENT                                                                                                    | UNGANISATION REQUERANTE                                                                                                    |                                                                                                  |
|                                                                                                    | Vérification de Casier<br>Judiciaire Canadien avec<br>l'information de la Police<br>Locale                                                                                                    | Complété                                                         | 2019-09-03                                                                                                    | Canada Artistic Swimming                                                                                                    | voir&Partager                                                                                    |
| ptimisé par BackCheck* Chef de file e                                                                                                    | en matière de vérification d'antécédents au Ca                                                                                                    | anada                                                            | Checkwell Decision Corporatio                                                                                                    | n © 2011 Tous Droits Réservés                                                                                                    | tique de confidentia                                                                             |
|                                                                                                    |                                                                                                    | vérification o<br>Artistique Ca<br>affiliation en<br>2019/2020 s | de casier judiciaire av<br>anada, pour faire en so<br>tant qu'entraîneur po<br>oit valide                                                                                                    | ec Natation<br>orte que votre<br>our la saison                                                                                                    |                                                                                                  |
| écran :<br>nyBackCheck.co                                                                                                    | om                                                                                                    |                                                                  |                                                                                                    |                                                                                                    |                                                                                                  |
| écran :<br>myBackCheck.cc<br>ammandes-Conserver - Géres & Partager ves<br>ériffications d'amtécidents<br>monCompte Boîte de r                                                                                                    | om<br>• Bienvenue                                                                                                    | : Emmanuelle CHO                                                 | BEAU   Déconnexion                                                                                                    | À propos   Foire aux questions                                                                                                    | Contactez-nou                                                                                    |
| écran :<br>myBackCheck.cc<br>ammandes: Conserver: Oéres & Partages ves<br>érifications d'antécédents<br>monCompte Boîte de r<br>Résultats de vérification de ca                                                                                                    | om<br>Bienvenue<br>réception                                                                                                    | : Emmanuelle CHO                                                 | BEAU   Déconnexion                                                                                                    | À propos   Foire aux questions                                                                                                    | Contactez-nou                                                                                    |
| écran :<br>myBackCheck.cc<br>commandes: Conserver: Oéres & Partages vos<br>értifications d'antécédents<br>monCompte Boîte de r<br>Résultats de vérification de ca<br>'Information de la police loca<br>Empanuelle CHOBEAU                                                                                                    | e Bienvenue<br>réception                                                                                                    | : Emmanuelle CHO                                                 | BEAU   Déconnexion                                                                                                    | À propos   Foire aux questions                                                                                                    | Contactez-nou                                                                                    |
| écran :<br>myBackCheck.co<br>commendes Conserver Oéres & Partagez vos<br>értifications d'antécédents<br>monCompte Boîte de r<br>Résultats de vérification de ca<br>'information de la police loca<br>Emmanuelle CHOBEAU                                                                                                    | e Bienvenue<br>réception<br>asier judiciaire canadien avec<br>le<br>Date d'émission: 2019-0                                                                                                    | : Emmanuelle CHO<br>)9-03                                        | BEAU Déconnexion                                                                                                    | À propos   Foire aux questions                                                                                                    | Contactez-nou                                                                                    |
| écran :<br>myBackCheck.cc<br>Commendes: Conserver: Oéres & Portagez ves<br>érifications d'antécédents<br>monCompte Boîte de r<br>Résultats de vérification de ca<br>'Information de la police loca<br>Emmanuelle CHOBEAU<br>Renseignements sur l'identité fournis<br>line técni Emmanuelle                                                                                                    | e Biervenue<br>réception<br>asier judiciaire canadien avec<br>le<br>Date d'émission: 2019-0<br>s par l'individu                                                                                                    | : Emmanuelle CHO<br>D9-03                                        | BEAU Déconnexion                                                                                                    | À propos   Foire aux questions<br>Retor                                                                                                    | Contactez-nou                                                                                    |
| écran :<br>myBackCheck.cc<br>iommendes: Conserver: Oéres & Peritages: ves<br>érifications d'antécédents<br>monCompte Boîte de r<br>Résultats de vérification de ca<br>'information de la police loca<br>Emmanuelle CHOBEAU<br>Renseignements sur l'identité fournis<br>Nom légal Emmanuelle<br>Autre présonn(s)                                                                                                    | e Bienvenue<br>réception<br>asier judiciaire canadien avec<br>le<br>Date d'émission: 2019-0<br>s par l'individu<br>a CHOBEAU                                                                                                    | : Emmanuelle CHO                                                 | BEAU   Déconnexion Envoyez cette vérification   Entrez le nom de l'organisation   Sélectionnez votre rôle au sein                                                                                                    | À propos   Foire aux questions<br>Retor<br>dans la case ci-dessous:<br>de l'organisation:                                                                                                    | Contactez-nou                                                                                    |
| écran :         myBackCheck.cc         Commendes: Conserver: Ories & Partagers ves<br>érifications d'antécédents         monCompte       Boîte de r         Résultats de vérification de ca<br>l'information de la police local         Emmanuelle CHOBEAU         Renseignements sur l'identité fournice<br>Autre prénom(s)         Date de naissance       1973-12-18                                                                                                    | e Bienvenue<br>réception<br>asier judiciaire canadien avec<br>le Date d'émission: 2019-0<br>s par l'individu<br>s CHOBEAU                                                                                                    | : Emmanuelle CHO                                                 | BEAU Déconnexion Envoyez cette vérification Entrez le nom de l'organisation Sélectionnez votre rôle au sein o Par la présente, je reconnaîs                                                                                                    | A propos Foire aux questions<br>Retor<br>dans la case ol-dessous:<br>de l'organisation:<br>Merci de Sélectionnez<br>et donne le droit à "forganisation select                                                                                                    | Contactez-nou<br>urner à mon compte                                                              |
| écran :         Commendes: Conserver: Ourse & Partagers ves d'efficients d'antécédents         Commendes: Conserver: Ourse & Partagers ves d'efficients d'antécédents         monCompte       Boîte de r         Résultats de vérification de ca la police local         Emmanuelle CHOBEAU         Renseignements sur l'identité fournie         Nom légal       Emmanuelle         Autre prénom(s)          Date de naissance       1973-12-18         Genre       Féminin                                                                                                    | e Biervenue<br>réception<br>asier judiciaire canadien avec<br>ale<br>Date d'émission: 2019-0<br>s par l'individu<br>e CHOBEAU                                                                                                    | : Emmanuelle CHO                                                 | BEAU Déconnexion Envoyez cette vérification i Entrez le nom de l'organisation i Sélectionnez votre rôle au sein i Par la présente, je reconnaîs accès aux résultats de mes véri                                                                                                    | À propos   Foire aux questions<br>dans la case ci-dessous:<br>de l'organisation:<br>Merci de Sélectionnez<br>et donne le droit a **organisation select<br>loations.                                                                                                    | Contactez-nou<br>urner à mon comptr<br>ionnée** d'avoir                                          |
| ÉCRAN :<br>MyBackCheck.cc<br>Commendes - Conserver - Géres & Partages ves<br>reflection d'antécédents<br>monCompte Boîte de r<br>Résultats de vérification de ca<br>rinformation de la police loca<br>Emmanuelle CHOBEAU<br>Renseignements sur l'identité fournis<br>Nom légal Emmanuelle<br>Autre prénom(s)<br>Date de naissance 1973-12-18<br>Genre Féminin<br>Autre(s) Nom(s) Chantal (sec                                                                                                    | réception<br>asier judiciaire canadien avec<br>le<br>Date d'émission: 2019-0<br>s par l'individu<br>a CHOBEAU<br>cond prénom) BUONASSERA (nom de familie                                                                                                    | 29-03                                                            | BEAU   Déconnexion<br>Envoyez cette vérification !<br>Entrez le nom de l'organisation :<br>Sélectionnez votre rôle au sein ri<br>Par la présente, je reconnaîs<br>accès aux résultats de mes véri<br>Envoyer un message personnal                                                                                                    | À propos   Foire aux questions<br>Retor<br>dans la case ci-dessous:<br>de l'organisation:<br>Merci de Sélectionnez<br>et donne le droit à **organisation select<br>lications.<br>sé (facultatif):                                                                                           | Contactez-nou                                                                                    |
| ÉCRAN :<br>MURACIÓN CONSERVATOR SUBJECTION<br>Commendes: Conserves: 0 Géres & Parteges ves<br>derifications d'antécédents<br>monCompte Boîte de r<br>Résultats de vérification de ca<br>Vinformation de la police local<br>Emmanuelle CHOBEAU<br>Renseignements sur l'identité fournie<br>Nom légal Emmanuelle<br>Autre prénom(s)<br>Date de naissance 1973-12-18<br>Genre Féminin<br>Autre(s) Nom(s) Chantal (sec<br>Commentaires de la police                                                                                                    | Bienvenue<br>réception<br>asier judiciaire canadien avec<br>Date d'émission: 2019-0<br>s par l'individu<br>s CHOBEAU<br>cond prénom) BUONASSERA (nom de familie                                                                                                    | : Emmanuelle CHO                                                 | BEAU Déconnexion Envoyez cette vérification! Entrez le nom de l'organisation i Sélectionnez votre rôle au sein i Par la présente, je reconnais accès aux résultats de mes véri Envoyer un message personnal                                                                                                    | À propos   Foire aux questions<br>dans la case ol-dessous:<br>de l'organisation:<br>Merci de Sélectionnez<br>et donne le droit à **organisation select<br>ications.<br>sé (facultatif):                                                                                                    | Contactez-nou                                                                                    |
| écran :         DyBackCheck.ccc         Commender: Conserver: Géres & Purteges ves<br>derifications d'antécédents         monCompte       Boîte de r         Résultats de vérification de ca<br>vinformation de la police local         Emmanuelle CHOBEAU         Nom légal       Emmanuelle         Autre prénom(s)          Date de naissance       1973-12-18         Genre       Fminini         Autre(s) Nom(s)       Chantal (sec         Commentaires de la police       Com                                                                                                    | Bienvenue<br>réception<br>asier judiciaire canadien avec<br>Date d'émission: 2019-0<br>s par l'individu<br>s CHOBEAU<br>cond prénom) BUONASSERA (nom de famille<br>mmentaires                                                                                                    | : Emmanuelle CHO                                                 | BEAU Déconnexion Envoyez cette vérification! Entrez le nom de l'organisation i Sélectionnez votre rôle au sein i Par la présente, je reconnais accès aux résultats de mes véri Envoyer un message personnal                                                                                                    | À propos   Foire aux questions<br>dans la case ol-dessous:<br>de l'organisation:<br>Merci de Sélectionnez<br>et donne le droit à **organisation select<br>ications.<br>sé (facultatif):                                                                                                    | Contactez-nou                                                                                    |
| ÉCRAN :<br>MyBackCheck.ccc<br>Commender: Conserver: 0 Géres & Purteges ves<br>deritications d'antécédents<br>monCompte Boîte de r<br>Boîte de r<br>Boîte de r<br>Boîte de r<br>Boîte de r<br>Commation de la police local<br>Emmanuelle CHOBEAU<br>Renseignements sur l'identité fournie<br>Nom légal Emmanuelle<br>Autre prénom(s)<br>Date de naissance 1973-12-18<br>Genre Féminin<br>Autre(s) Nom(s) Chantal (sec<br>Commentaires de la police<br>Résultats Com<br>Favorable grobento explose hereites                                                                                                    | Bienvenue<br>réception<br>asier judiciaire canadien avec<br>Date d'émission: 2019-0<br>s par l'individu<br>o CHOBEAU<br>cond prénom) BUONASSERA (nom de famille<br>mmentaires<br>rification de casier judiciaire Cnd.                                                                                                    | : Emmanuelle CHO                                                 | BEAU Déconnexion Envoyez cette vérification ! Entraz le nom de l'organisation i Sélectionnez votre rôle au sein i Par la présente, je reconnaîs acoès aux résultats de mes véri Envoyer un message personnal                                                                                                    | À propos   Foire aux questions<br>Retor<br>dans la case ol-dessous:<br>de l'organisation:<br>Merci de Sélectionnez<br>et donne le droit à **organisation select<br>loations.<br>sé (facultatif):                                                                                            | Contactez-nou                                                                                    |
| ÉCRAN :<br>Commendes - Conserver - Géres & Portages ves<br>effication de la police local<br>Commendes - Conserver - Géres & Portages ves<br>effication de la police local<br>Commendes - Conserver - Géres & Portages ves<br>effication de la police local<br>Commendes de la police local<br>Emmanuelle CHOBEAU<br>Resseignements sur l'identité fournis<br>Nom légal Emmanuelle<br>Autre prénom(s)<br>Date de naissance 1973-12-18<br>Genre Féminin<br>Autre(s) Nom(s) Chantal (sec<br>Commentaires de la police<br>Résultats Com<br>Pavorable Vér<br>La seule recherche nominale, à l'aia<br>mécédents judiciaires fournis par la<br>judiciaires fournis par la<br>dont les noms et la date de naissan<br>la comparaison des empreintes diffe                                                                                                    | Bienvenue      réception     Date d'émission: 2019-0      spar l'individu     o CHOBEAU  cond prénom) BUONASSERA (nom de familie  mmentaires  fification de casier judiciaire Ord.  ide du nom, de la date de naissance et des fification de casier judiciaire pour une personne nee correspondent à ceux du demandeur. Ses  fié aucun casier judiciaire pour une personne nee correspondent à ceux du demandeur. Ses                                                                                                    | : Emmanuelle CHO                                                 | BEAU   Déconnexion Envoyez cette vérification! Entrez le nom de l'organisation i Sélectionnez votre rôle au sein i Par la présente, je reconnaîs accès aux résultats de mes véri Envoyer un message personnal                                                                                                    | À propos   Foire aux questions<br>Retor<br>dans la case ci-dessous:<br>de l'organisation:<br>Merci de Sélectionnez<br>et donne le droit à **organisation select<br>lications.<br>sé (facultatif):<br>Envoye<br>anisation? > Cliquez lei pour l'inviter                                      | Contactez-nou<br>urner à mon compte<br>ilonnée** d'avoir<br>iz la vérification                   |
| Écran :         Commendes: Conserver: Géres & Portages vereindentente dente dente | Bienvenue      réception     Date d'émission: 2019-0      spar l'individu     Date d'émission: 2019-0      spar l'individu     cHOBEAU  cond prénom) BUONASSERA (nom de familie  mmentaires  fification de casier judiciaire Cnd.  ide du nom, de la date de naissance et des  fification de casier judiciaire Cnd.  ide du nom, de la date de naissance et des  fification de casier judiciaire Cnd.  ide du nom, de la date de naissance et des  fification de casier judiciaire Cnd.  ide du nom, de la date de naissance et des  fification de casier judiciaire pour une personne nce correspondent à ceux du demadeur. Ses  rélé aucun casier judiciaire pour une personne nce dorrespondent à ceux du demadeur. Ses  rélé aucun casier judiciaire te le prononcé d'une déclaration d inées dans le dépôt national des casiers  i des infractions ne sont pas non plus national.                                                                                                    | : Emmanuelle CHO                                                 | BEAU   Déconnexion Envoyez cette vérification ! Entrez le nom de l'organisation i Sélectionnez votre rôle au sein i Par la présente, je reconnais accès aux résultats de mes véri Envoyer un message personnal Vous ne trouvez pas votre org Si vous ne pouvez pas trouver l' résultats, invitez-les à se joindre                                         | Apropos Foire aux questions<br>Peter<br>dans la case ci-dessous:<br>de l'organisation:<br>                                                                                                    | Contactez-nou<br>urner à mon comptr<br>sionnée** d'avoir<br>z la vérification<br>ez partager vos |
| Écran :         My BackCheck.ccc         Commender: - Conserver: - Géres & Parteges vest<br>eritications d'antécédents         mon Compte       Boîte de r         Résultats de vérification de ca<br>l'information de la police local         Emmanuelle CHOBEAU         Nom légal       Emmanuelle<br>Autre prénom(s)         Date de naissance       1973-12-18         Genre       Féminin         Autre(s) Nom(s)       Chantal (sec         Commentaires de la police       Véri<br>La sécécients judiciaires touris par<br>la décédents judiciaires touris par<br>la comparaison des empreintes dig<br>finexistence d'un casisitie de naissance<br>sudiciaires temu par la GRC, n'a révi<br>dont les noms et la date de naissance<br>undecisiers temu par la GRC. Toutes<br>necessairement versées sur le nom et<br>antécédents judiciaires temu par la GRC. Toutes<br>necessairement versées sur dépôt r         Image: Sange Sange Sa                                                                                                    | Bienvenue  réception  réception | Semmanuelle CHO                                                  | BEAU Déconnexion Envoyez cette vérification! Entrez le nom de l'organisation i Sélectionnez votre rôle au sein i Par la présente, je reconnais accès aux résultats de mes véri Envoyer un message personnal Sivous ne pouvez pas trouver l' résultats, invitez-les à se joindre storique de partage                                                       | À propos   Foire aux questions     Retor  dans la case ol-dessous:  de l'organisation:Merci de Sélectionnez et donne le droit à "rorganisation select ications.  sé (facultatif): Envoye anisation? > Cliquez lei pour l'inviter organisation avec laquelle vous souhait à myBackCheck.com. | Contactez-nou<br>urner à mon comple<br>tionnée** d'avoir<br>z la vérification1                   |
| Écran :<br>Commendes Conserver: Géres à Portager ver<br>derification d'antécédents<br>monCompte Boîte de r<br>Résultats de vérification de ca<br>Information de la police local<br>Emmanuelle CHOBEAU<br>Renseignements sur l'identité fournie<br>Nom légal Emmanuelle<br>Autre prénom(s)<br>Date de naissance 1973-12-18<br>Genre Féminin<br>Autre(s) Nom(s) Chantal (sec<br>Commentaires de la police<br>Péodents Judiciaires fournis par<br>indécédents Judiciaires fournis par<br>antécédents Judiciaires fournis par<br>indécidents ludiciaires fournis par<br>indécidents Judiciaires fournis par<br>indécidents Judiciaires fournis par<br>indécidents Judiciaires fournis par<br>indécidents Judiciaires fournis par<br>indécidents Judiciaires fournis par<br>indécidents Judiciaires fournis par<br>indécidents Judiciaires fournis par<br>indécidents Judiciaires fournis par<br>indécidents Judiciaires fournis par<br>indécidents Judiciaires fournis par<br>indécidents Judiciaires fournis par<br>indécidents Judiciaires fournis par<br>indécidents Judiciaires fournis par<br>indécidente la de de noissan<br>a comparision des empreintes digitor<br>Para GRC. Il peut y avoir un centa<br>indécidente basée set no par la GRC. Torta et<br>par la GRC. In peut y avoir un centa<br>indécident de la GRC. Torta et<br>par la GRC. In peut y avoir un centa<br>indécident de la GRC. Torta et<br>par la GRC. In peut y avoir un centa<br>indécident de la GRC. Torta et<br>par la GRC. In peut y avoir un centa<br>indécident de la GRC. Torta et<br>Marce Information additionnelle<br>a Police Locale.                                                                                                    | Bienvenue<br>réception<br>asier judiciaire canadien avec<br>be d'émission: 2019-0<br>asier judiciaire canadien avec<br>Date d'émission: 2019-0<br>s par l'individu<br>choBEAU<br>cond prénom) BUONASSERA (nom de famille<br>mmentaires<br>rification de casier judiciaire to<br>de du nom, de la date de naissance et des<br>le demandeur, dans le dépôt national des casiers<br>le dépôt national des casiers judiciaires to<br>in délai entre le prononcé d'une déclaration di<br>réé aucun casier judiciaire tou.<br>dans le dépôt national des casiers (<br>le de nonce sont pas non plus<br>autorational de la Police Locale<br>t le date de naissance du sujet a indiqué<br>perimente entres présente dans les Dossiers                                                                                                    | )9-03                                                            | BEAU Déconnexion Envoyez cette vérification i Entrez le nom de l'organisation i Sélectionnez votre rôle au sein o Par la présente, je reconnaîs Accès aux résultats de mes véri Envoyer un message personnal Vous ne trouvez pas votre org Si vous ne pouvez pas trouver l' résultats, invitez-les à se joindre storique de partage rganisation / Endroit | À propos       Foire aux questions         Retor       Retor         dans la case ol-dessous:       de l'organisation:        Merci de Sélectionnez                                                                                                    | Contactez-nou<br>urner à mon compte<br>tionnée** d'avoir<br>z la vérification<br>az partager vos |

#### myBackCheck.com

dez · Conservez · Gérez & Bienvenue: Emmanuelle CHOBEAU Déconnexion À propos Foire aux questions Contactez-nous Boîte de réception nonCompte Résultats de vérification de casier judiciaire canadien avec Retourner à mon compte l'information de la police locale Date d'émission: 2019-09-03 Envoyez cette vérification! Renseignements sur l'identité fournis par l'individu Entrez le nom de l'organisation dans la case ci-dessous: Canada Artistic Swimming, Natation Artistique Quebec Nom légal Sélectionnez votre rôle au sein de l'organisation: Autre prénom(s) Payé Cand-Vérification accrue des renseignements de police locale \$ 2 Je donne par le droit par la présente à et reconnaît que Canada Artistic Swimming, latation Artistique Quebec puisse avoir accès aux résultats de mes vérifications. Date de naissance Nat Genre Envoy message personnalisé (facultatif): Dans ce champ, inscrivez « Canada Artistic Swimming, ... » et l'organisation « Canada Artistic Sélectionnez ce champ ! Swimming, Natation Artistique Quebec » devrait Cochez cette case ! apparaître ! Envoyez la vérification! casiers judiciaires tenu par la GRC, n'a révélé aucun casier judiciaire pour une personne dont les noms et la date de naissance correspondent à ceux du Vous ne trouvez pas votre organisation? > Cliquez lei pour l'inviter Si vous ne pouvez pas trouver l'organisation avec laquelle vous souhaitez partac vos résultats, invitez-les à se joindre à myBackCheck.com. demandeur. Seule la comparaison des asampientes digitales permet de confirmer demandeur. Seule la comparaison des asampientes digitales permet de confirmer l'existence ou l'inexistence d'un casier judiciaire dans le dépôt national des casiers judiciaires tenu par la GRC. Il peut y avoir un certain délai entre le prononcé d'une déclaration de cuipabilité et l'accessibilité des données dans le Envoyez ! dépôt national des casiers judiciaires tenu par la GRC. Toutes les infractions ne sont pas non plus nécessairement versées au dépôt national. Favorable Information de la Police Locale Historique de partage -Une recherche basée sur le nom et la date de naissance du sujet a indiqué qu'aucune information additionnelle pertinente n'est présente dans les Dossiers de la Police Locale. Organisation / Endroit Rôle Date Canada Artistic Swimming, 2019-09-04 Pavé Cand-Vérification Divulgation du Casier Judiciaire tel que saisie par l'individu accrue des renseignements de police locale Natation Artistique Quebec Aucune divulgation fournie Imprimer En retournant sur votre compte, vous pouvez voir l'historique de partage ; dans l'exemple ci-dessus, vous voyez que la vérification des antécédents judiciaires a bien été partagée avec Canada Artistic Swimming, et sera

donc visible sur la base de la fédération...

Veuillez noter que :

Une fois que la procédure de partage est complétée, cela prend environ 24 à 72h pour que le résultat soit automatiquement envoyé à Natation Artistique Canada et ensuite, NAC nous a informé que le statut de votre vérification était uploadé sur la base d'affiliation tous les mardis.

| ARTISTIQUE      |                                                                                                    | Canada Artistic Swimming Registration System<br>EMMANUELLE CHOBEAU (USER) -                                                                                                    |                                                                                                    |
|-----------------|----------------------------------------------------------------------------------------------------|----------------------------------------------------------------------------------------------------|----------------------------------------------------------------------------------------------------|
| Menu<br>LOG OFF | Please<br>Check and Upde<br>Click "Confirm Abd<br>CAS No.:  <br>Home Club:  <br>Primary Role:  <br>Status:  <br>• First Name:  <br>• Gender: • Female<br>• BirthDate: Year:  <br>Preferred Language: French ;<br>Address:<br>City:<br>Country: Canada                                                                                                    | Registrant Information<br>verify and update information.<br>ate Your Profile Information before Continuingle<br>over Information is Correct and then click "Next<br>*(Mandatory)<br>Last Registration Year: 19/20<br>Secondary Role:<br>Affiliated Province: Quebec<br>* Last Name:<br>Male Not Specified<br>Month: 12 © Day: 18 © Sync A<br>Province: Quebec<br>Province: Quebec                                                                                                    | 9<br>3E: 47                                                                                                    |
|                 | Primary Phone:<br>Mobile Phone:<br>Email:<br>Respect in Sport - Cert:<br>Police Record Check<br>September 3<br>Coach NCCP No:<br>AquaGo Prog. Assistant:<br>Physical Disability:                                                                                                    | Secondary Phone:<br>Date de vérification des<br>antécédents judiciaires<br>, 2019 Expiry Date: September<br>AquaGo Coach:<br>Cognitive Disability:                                                                                                    | Date d'expiration vérification<br>des antécédents judiciaires                                                                                                    |
|                 | Em                                                                                                    | nergency Contact Information                                                                                                    |                                                                                                    |
|                 | Email:                                                                                                    | Phone:                                                                                                    | Prendre note que vous                                                                                                    |
|                 | Please note that a valid Police Record Ch<br>have an existing PRC that is less than 5 y<br>3 years old are required for all CAS regis<br>that. Your record currently shows that or<br>Veuillez noter qu'une vérification de casis<br>(Backcheck) si yous n'avez pas une vérifi<br>Respect dans le sport qui a moins de 3 an<br>septembre 2019 et à tout autre moment a<br>ces exigences ou les deux sont manquante | eck (obtained through Sterling Talent Solutions (Backcheck<br>cars old) and a Respect in Sport Activity Leader Certificate<br>tered coaches by September 1, 2019 and at any point of regi<br>ne or both of these requirements are missing.<br>er judiciaire valide (obtenue par l'entremise de Sterling Tale<br>cation existante qui a moins de 5 ans) et un certificat de Lead<br>s est requise pour tous les entraîneurs inscrits auprès de NA<br>près cette date. Votre dossier indique actuellement que l'une<br>5. | if you do not<br>hat is less than<br>rration after<br>t Solutions<br>er d'activité<br>svant le ler<br>ou l'autre de<br>if you do not<br>lorsque vous n'avez pas<br>complété les deux<br>prérequis à votre<br>affiliation :<br>- vérification des<br>antécédents judiciaires<br>+ |
|                 | <ul> <li>Confirm Above Ir</li> </ul>                                                                                                    | aformation is Correct!                                                                                                    | <ul> <li>formation Respect et<br/>Sport</li> </ul>                                                                                                    |